## 6AV6644-2AB01-2AX0西门子SIEMENS代理商

| 产品名称 | 6AV6644-2AB01-2AX0西门子SIEMENS代理商                   |
|------|---------------------------------------------------|
| 公司名称 | 湖南西控自动化设备有限公司                                     |
| 价格   | .00/件                                             |
| 规格参数 | 西门子:MP377<br>触摸屏:15寸<br>德国:12MB存储器                |
| 公司地址 | 中国(湖南)自由贸易试验区长沙片区开元东路<br>1306号开阳智能制造产业园(一期)4#栋301 |
| 联系电话 | 17838383235 17838383235                           |

## 产品详情

## 99%的工控人都收藏的触摸屏知识点!速看!

大家好!每天学习一个工控小知识,我是小智。为了让大家规范自动化设备PLC控制器编程方法,以利于后续产线设备的维护育管理,小智带大家学习触摸屏与各PLC进行连接、通讯!

大家介绍触摸屏与各PLC进行连接、通讯,大家可以结合往期内容一起学习哈。

触摸屏与各PLC进行连接、通讯智控课堂:

触摸屏可以作为PLC的状态显示与输入操作。MCGSPro是一款国产触摸屏,以价格便宜、适用性强为特点。其基本界面如图1所示:图1首先是触摸屏与西门子200smart的变量连接打开电机设备窗口并双击进入设备窗口如图2所示:图2单机工具箱,打开设备工具箱,并电机设备管理如图3图3打开所有设备-PLC-西门子-Smart200,分别点击"通用TCP/IP父设备","西门子\_Smart200""增加","确认"添加设备如图4、图5所示:图4图5添加完设备之后,进入如图5所示的设备工具箱,双击"通用TCP/IP父设备""西门子\_Smart200"进行添加,如图6、图7、图8所示图6图7图8双击"通用TCPIP父设备0-【通用TCP/IP父设备】"打开属性编辑,设置本地IP地址为电脑IP地址(模拟运行时),远程IP地址为PLC的IP地址,这样,PLC与触摸屏成功进行通讯如图9所示:图9之后,双击"设备0-【西门子\_Smart200】"进行变量编辑,点击"设备通道",分别添加I、Q、M、V等变量,正好对应200SmartPLC常用的IQMV寄存器,如图1

0所示:图10再点击"快速连接变量"-选择默认设备变量连接-"确认",如图11所示图11在"添加变量"中点击"全部添加",如图12